Addendum 28-9864-93 AA

AxiChrom™ 50-70 columns

# Packing AxiChrom 50 and 70 columns with ÄKTA avant 150

# 1 Introduction

This document is an Addendum to AxiChrom 50-100 User Manual, 28-9331-08, and describes packing of AxiChrom 50 and 70 columns with ÄKTA™ avant 150.

# 2 Specifications

# **Compatible systems**

AxiChrom 50 and 70 columns are compatible with the ÄKTA avant 150 system and integrated in UNICORN control software with a predefined method for Intelligent Packing.

# **Packing flow rates**

The table below describes the packing flow rates of columns connected to ÄKTA avant.

| Column      | Packing flow rate at 30 cm/h | Packing flow rate at 60 cm/h |
|-------------|------------------------------|------------------------------|
| AxiChrom 50 | 8.8 ml/min                   | 17.7 ml/min                  |
| AxiChrom 70 | 17.7 ml/min                  | 35.4 ml/min                  |

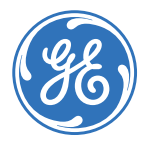

# 3 Connect AxiChrom columns to ÄKTA avant

### Introduction

This chapter describes the basic configuration for connecting AxiChrom 50 and 70 columns to  $\ddot{\mathsf{A}}\mathsf{KTA}$  avant 150.

## Connection to ÄKTA avant 150

Connect the column to the system as described in the illustration in the *Intelligent Packing* phase and according to those column valves chosen in the method, see *Creating an Intelligent Packing method using GE approved media* step 6 on page 13. **Note:** Use a T-connection on the outlet tubing.

# Tubing used between column and system

| Column diameter (mm) | ÄKTA system    | Tubing i.d. (mm) |
|----------------------|----------------|------------------|
| 50                   | ÄKTA avant 150 | 1.7              |
| 70                   | ÄKTA avant 150 | 1.7              |

The illustration shows tubing connections for ÄKTA avant 150.

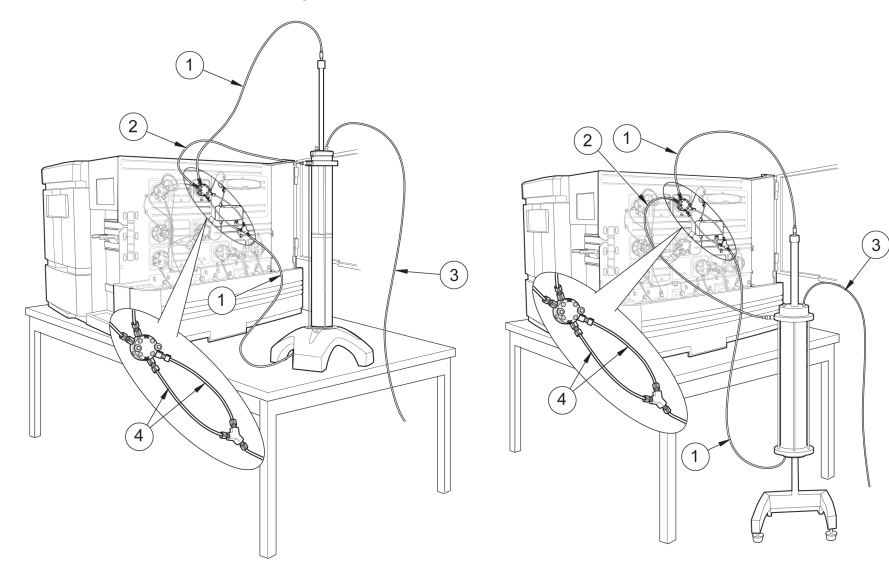

| Pos. | 28-9888-89 Tubing kit, AxiChrom<br>50 / ÄKTA avant / desk | 28-9888-92 Tubing kit, AxiChrom 50-<br>70 / ÄKTA avant / floor |
|------|-----------------------------------------------------------|----------------------------------------------------------------|
| 1    | id. 1.7 / L=1200 (x2)                                     | id. 1.7 / L=1600 (x2)                                          |
| 2    | id. 1.7 / L=800 (x1)                                      | id. 1.7 / L=1200 (x1)                                          |
| 3    | id. 2.9 / L=1600 (x1)                                     | id. 2.9 / L=1600 (x1)                                          |
| 4    | id. 1.7 / L=200 (x2)                                      | id. 1.7 / L=200 (x2)                                           |

# 4 Create column type

## Introduction

Before creating the Intelligent Packing method in UNICORN a column type needs to be created with the **Column Handling** tool. This type consists of:

- AxiChrom column hardware
- Medium
- Pressure/flow parameters
- Bed height

For more information on Column Handling, refer to the documentation for your UNICORN software.

# Open the Column Handling dialog

To open the **Column Handling** dialog:

- select Tools:Column Handling... in any of the UNICORN modules or
- click the Column Handling icon in the Toolbar where available

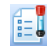

# Create a new column type

The table below describes how to add a new column type with the **Column Handling** tool:

Step Action

1

In the **Column Type Parameters** tab in the **Column Handling** dialog, click

Result: The New Column Type dialog opens.

| New Column Type                                                                                                    |                   |                |  |
|----------------------------------------------------------------------------------------------------|-------------------|----------------|--|
| If the column hardware and medium are made by GE Healthcare, select the<br>name of the hardware and medium to have most of the parameters filled in<br>automatically. |                   |                |  |
| Show hardware types by diameter (cm)                                                                                                    | Show medium type: | s by technique |  |
| Min 0.00 Max 0.00                                                                                                    | Anv               | ~              |  |
|                                                                                                    | -                 |                |  |
| GE Healthcare hardware type                                                                                                    | GE Healthcare med | lium type      |  |
| Any                                                                                                    | Any               | *              |  |
| Run Parameters Details Ordering Info                                                                                                    | ormation          |                |  |
| Parameters                                                                                                    | Value             | Unit           |  |
| Technique                                                                                                    | *                 |                |  |
| Column volume                                                                                                    |                   | ml             |  |
| *Max pre-column pressure                                                                                                    |                   | MPa            |  |
| *Max delta column pressure                                                                                                    |                   | MPa            |  |
| *Default flowrate                                                                                                    |                   | ml/min         |  |
| *Max flowrate                                                                                                    |                   | ml/min         |  |
| Default linear flowrate                                                                                                    |                   | cm/h           |  |
| Max linear flowrate                                                                                                    |                   | cm/h           |  |
| Min pH value (short term)                                                                                                    |                   |                |  |
| Max pH value (short term)                                                                                                    |                   |                |  |
| Min pH value (long term)                                                                                                    |                   |                |  |
| Max pH value (long term)                                                                                                    |                   |                |  |
|                                                                                                    |                   |                |  |
| *Required information                                                                                                    |                   |                |  |
| 🥑 🔿 Global 💿 Personal                                                                                                    | Save As           | Cancel         |  |

**Note:** The Intelligent Packing method is only compatible with AxiChrom columns.

 Select the appropriate AxiChrom hardware in the drop-down list *GE Healthcare hardware type* for the new column type.

To filter the drop-down list to only show hardware types with certain diameters, enter the diameter range in cm in the *Min* and *Max* fields for *Show hardware types by diameter (cm)* above.

• Select the *GE Healthcare medium type* for the new column type in the drop-down list.

To filter the drop-down list to only show medium types for a specific separation technique, choose the appropriate technique in the *Show medium types by technique* drop-down list above.

*Result:* The following parameters are automatically filled in (can be edited if appropriate):

| arameters                  | Value          | Unit   |
|----------------------------|----------------|--------|
| echnique                   | Anion Exchange |        |
| Column volume              |                | ml     |
| Max pre-column pressure    | 1.0            | MPa    |
| 'Max delta column pressure |                | MPa    |
| Default flow rate          |                | ml/min |
| 'Max flow rate             |                | ml/min |
| Default linear flow rate   |                | cm/h   |
| Max linear flow rate       |                | cm/h   |
| Min pH value (short term)  | 2              |        |
| Max pH value (short term)  | 14             |        |
| Min pH value (long term)   | 2              |        |
| Max pH value (long term)   | 12             |        |
|                            |                |        |
|                            |                |        |
|                            |                |        |
|                            |                |        |
|                            |                |        |

Enter the remaining parameter values for the new column type in the **Run Parameters**, **Details** and **Ordering Information** tabs. Fields marked with **\*** must be filled in.

Values in the gray fields are calculated and automatically filled in based on entered values for the corresponding parameters.

4 Select whether the the new column type should be *Global* (available for all users) or *Personal* (only available for the current user).

3

| Step | Action                         |                                                                                                    |
|------|--------------------------------|----------------------------------------------------------------------------------------------------|
| 5    | Click Sav                      | <i>e</i> <b>As</b> to save the column type.                                                                                       |
|      | Result: T                      | he <b>Save As</b> dialog opens.                                                                                                   |
|      | Save As                        |                                                                                                    |
|      | Column typ                     | e name:                                                                                                    |
|      | 0                              | Save                                                                                                    |
| 6    | Type in c                      | a Column type name and click Save.                                                                                                |
|      | Result: Tł<br><b>types</b> lis | ne column type is saved in the database and displayed in the <b>Column</b> t.                                                     |
|      | Note:                          | If traceability of result is requested, a column individual can be created under column type for logging of the data, see UNICORN |

# 5 Creating an Intelligent Packing method using ÄKTA avant 150

### Introduction

This chapter contains some additional information to the chapter Intelligent Packing of the column in the *AxiChrom 50, 70 and 100 columns User Manual* where the Intelligent Packing wizard is presented for ÄKTApilot<sup>™</sup> and ÄKTAexplorer<sup>™</sup>. This chapter describes how to create an Intelligent Packing method for ÄKTA avant 150 based on either GE approved media or custom media.

# Creating an Intelligent Packing method using GE approved media

This section describes the creation of an example Intelligent Packing method based on GE approved media. If custom media is selected instead, the method settings allow a wider range of variables to be defined to optimize the method.

Follow the instruction below to create an Intelligent Packing method based on GE approved media.

### Step Action

1

Open the Method Editor module and click on the New method icon.

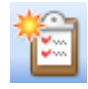

Result: The New Method dialog opens.

Select **System** and **Predefined Method: Intelligent Packing** in the dialog. Click **OK**.

| New Method                                                                                                    |  |  |
|----------------------------------------------------------------------------------------------------|--|--|
| System:                                                                                                    |  |  |
| MDH P3-02                                                                                                    |  |  |
| Create a new method by using the:                                                                                                    |  |  |
| <ul> <li>Predefined Method:</li> </ul>                                                                                                    |  |  |
| Intelligent Packing                                                                                                    |  |  |
| O Empty Method                                                                                                    |  |  |
| Method Description                                                                                                    |  |  |
| Packing AxiChrom columns, with a predetermined column type,<br>by a flow of hydraulic liquid that pushes the adaptor down. The<br>user initiates the start of compression at the eacy poir when the<br>adapter reaches the consolidated bed surface. The adapter<br>compresses the bed according to the packing factor or target bed<br>height as selected. Two column performance tests<br>(upflow/downflow) are automatically performed. |  |  |
| OK Cancel                                                                                                    |  |  |

*Result*: The phases included in the chosen method are displayed in the *Method Outline* pane to the left, and the default settings for each of the phases are shown in the *Phase Properties* pane to the right.

- 3 In the *Phase Properties* pane of the *Method Settings* phase, edit general settings like *Column type* and *Method Base Unit*. UNICORN automatically calculates correct settings for volume, flow rate, and pressure limits based on the selected column type.
  - **Note:** Only AxiChrom columns can be selected in order to be able to run the method.

The illustration below shows the *Method Outline* pane to the left and the *Phase Properties* pane of the *Method Settings* phase to the right.

|                         | Phase Properties Text Instructions IT                                                                                                    |                                                                                                    |
|-------------------------|----------------------------------------------------------------------------------------------------|----------------------------------------------------------------------------------------------------|
| Method Settings         | Method Settings                                                                                                    |                                                                                                    |
|                         | Column selection                                                                                                    | Result Name & Location                                                                                                    |
| Intelligent Packing     | Show by technique Intelligent Packing                                                                                                    | Start Protocol                                                                                                    |
| V                       | Column volume 392.699 ml Column Properties                                                                                                    | Method Notes                                                                                                    |
| Equilibration           | Pressure limit pre-column 1.00 MPa [0.00 - 5.00]                                                                                              | Unit selection                                                                                                    |
| ▼                       | Pressure limit delta-column 1.00 MPa [0.00 - 5.00]                                                                                            | Method Base Unit CV 💌                                                                                                    |
| Column Performance Test | Use now restrictor                                                                                                    | Flow Rate Unit cm/h 💙                                                                                                    |
| T                       | Column position 1                                                                                                    | Monitor settings                                                                                                    |
| Column Performance Test | Flow rate 455.3] cm/h [0.0 - 458.3]                                                                                                    | Wavelengths         [190 - 700]         nm           UV 1         280         nm           UV 2         254         nm           UV 3         214         nm |
|                         | Use manually prepared buffers Inlet A A1      Inlet B B1                                                                                      | Enable pH monitoring                                                                                                    |
|                         | Use Bufferho (automatic buffer preparation) Receipe [Acetate 0.1M MaCi - (pH 3.95.4, PD) Use Bufferho Properties pH 45] 339-541 (recommended) | Enable air sentor alerm V Inlet A V Inlet B Sample inlet                                                                                                    |
|                         | Core 0.000 M (0.050-0.100)                                                                                                    | Column Logbook<br>Enable logging of<br>Column Performance Test                                                                                               |

Make sure that all parameter values are correct.

**Note:** If the check box **Column Performance Test** is checked, automatic logging of the result will be saved in the column logbook if a column individual is chosen.

### Step Action

4

In the *Phase Properties* pane of the *Intelligent Packing* phase, make sure that the *GE approved packing settings* radio button is clicked. This button should be clicked if an AxiChrom column type with GE approved media was chosen in the Method Settings phase. Default parameter values for packing will automatically be filled in into the Intelligent Packing phase.

The illustration below shows the *Method Outline* pane to the left and the *Phase Properties* pane of the *Intelligent Packing* phase to the right.

|                         | Phase Properties Text Instructions IT                                                                                                    |                                                                                                    |
|-------------------------|----------------------------------------------------------------------------------------------------|----------------------------------------------------------------------------------------------------|
| Method Settings         | Intelligent Packing                                                                                                    |                                                                                                    |
| Intelligent Packing     | GE approved packing settings     Custom packing settings                                                                                                    | Pack by Packing Factor     Pack Factor     1.15 [1.00 - 1.50]     Pack to the target bed height                              |
| Equilibration           | GE Approved Media                                                                                                    | Adapter velocity 60.00 cm/h [0.00 - 120.00]                                                                                  |
| Column Performance Test |                                                                                                    | Flow rate 0.0 cm/h (0.0 - 458.3)<br>Time 0.00 min                                                                            |
| Column Performance Test | Selected medium: Capto Q<br>Target bed height: 20 cm<br>Estimated time until bed contact warning: 26.3 min                                                                                        | Slumy Concentration<br>(at measured in 20 % ethanol) 40 % [40 - 80]<br>Stury Recipe                                          |
|                         | Initel for hydrautic chamber liquid<br>Initel A A2 V<br>FIH be syntem with the selected<br>hydrautic chamber liquid<br>Column position for hydrautic chamber<br>Position 2 V<br>Column Connection | Intet for mobile phase<br>U lise the same inlets as in Method Settings<br>Intet A A1 V<br>Intet B B1 V 0.0 % B (0.0 - 100.0) |

**Note:** If the user wants to make changes in parameter values, Custom packing settings can be used. See *Creating an Intelligent Packing method using custom media, on page 16.* 

In the *Phase Properties* pane of the *Intelligent Packing* phase, click on the *Slurry Recipe* button to receive a calculation of the amount of medium to fill in the column based on the slurry concentration. The recommended packing buffert for the selected medium is also shown in the dialog.

Slurry Recipe

Result: The Suggested Slurry Recipe dialog opens.

| Suggested Slurry Recipe                                                                            |         |
|----------------------------------------------------------------------------------------------------|---------|
| Prepare 1.1 I slurry with 46% medium.<br>Exchange liquid in slurry to 0.4 M NaCI and fill into the | column. |
| ОК                                                                                                 |         |

**Note:** The *Slurry Recipe* button is not available in Custom Packing settings.

Click **OK** to close the dialog.

In the **Phase Properties** pane of the **Intelligent Packing** phase, click on the **Column connection** button to display an illustration describing how to connect the column to the system.

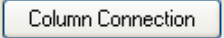

Result: The How to connect the column to the system dialog opens.

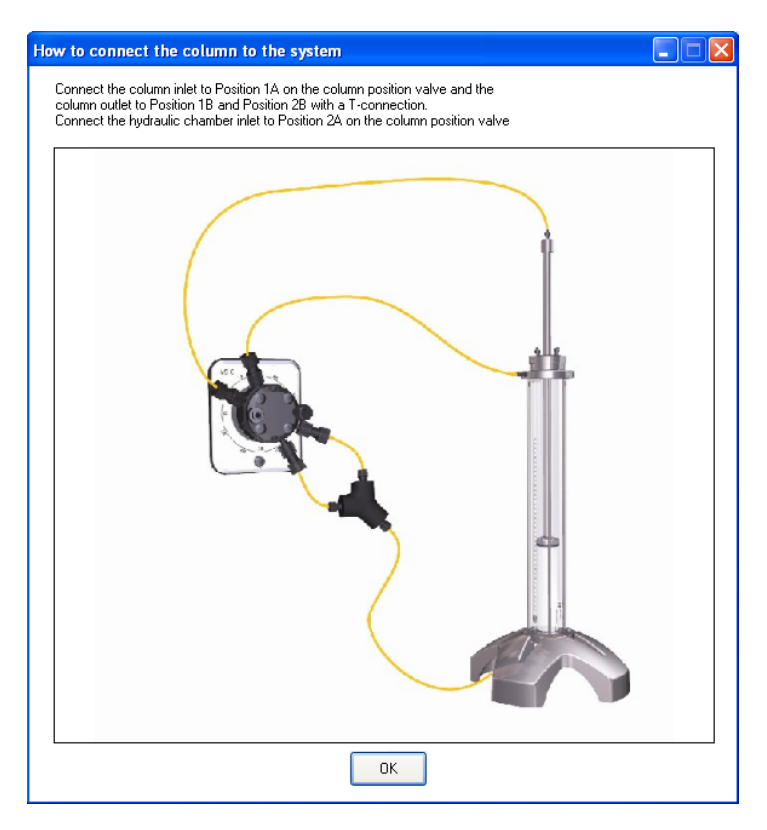

**Note:** The text will be updated dependent on the column positions chosen, but the illustration will remain the same.

Click **OK** to close the dialog.

In the *Phase Properties* pane of the *Equilibration* phase, make sure that the settings are correct. The default flow rate is set to 30 cm/h and the total volume of the Equilibration phase is 1.3 column volumes.

The illustration below shows the *Method Outline* pane to the left and the *Phase Properties* pane of the *Equilibration* phase to the right.

|                         | Phase Properties                        | Text Instructions       | IT                  |                                       |
|-------------------------|-----------------------------------------|-------------------------|---------------------|---------------------------------------|
| Method Settings         | Equilibration                           |                         |                     |                                       |
| Intelligent Packing     | Reset UV monitor (re                    | commended if the equil  | ibration occurs bef | ore the purification).                |
| ▼                       | Use the same flow rat                   | e as in Method Settings | 🔽 Use               | the same inlets as in Method Settings |
| Equilibration           | Flow rate 30.0 cm                       | /h [0.0 · 458.3]        | Inlet A             | A1 💌                                  |
|                         |                                         |                         | Inlet B             | B1 V 0.0 % B [0.0 · 100.0]            |
| •                       |                                         |                         |                     | a suttern with the selected buffer    |
| Column Performance Test |                                         |                         | <b>N</b> I I I I    | e system man die selected baren       |
|                         |                                         |                         |                     |                                       |
|                         | Equilibrate until                       |                         |                     |                                       |
| Column Performance Test | <ul> <li>the total volume is</li> </ul> | 1.30 CV                 |                     |                                       |
|                         | O the following condition               | is met                  |                     |                                       |
|                         | Conductivity greater th                 | an                      |                     |                                       |
|                         | Conductivity g                          | reater than             | 0.00 mS/            | cm (0.00 - 1000.00)                   |
|                         | Accepted pH                             | fluctuation             | 0.10 [0.0           | D - 14.00]                            |
|                         | Accepted UV                             | fluctuation             | 0.10 mAL            | J [0.00 - 6000.00]                    |
|                         | Accepted con                            | ductivity fluctuation   | 0.10 mS/            | cm (0.00 - 300.00)                    |
|                         | Signal stable f                         | or                      | 1.00 min            | [0.02 - 1000.00]                      |
|                         | Maximum equ                             | libration volume        | 10.00 CV            |                                       |
|                         |                                         |                         |                     |                                       |
|                         |                                         |                         |                     |                                       |

**Note:** All parameters in this phase can be changed.

#### Step Action

8

In the *Phase Properties* pane of the *Column Performance Test* phase, make sure that the settings are correct. After the equilibration two Column Performance tests are run, one downflow and one upflow. Ensure that the *Upflow* check box is checked in one of the *Column Performance Test* phases. The test will then be run upflow. Ensure that the *Upflow* check box is unchecked in the other *Column Performance Test* phase and this test will be run downflow.

It is not necessary to run the tests, but is recommended to ensure the quality of the packed bed. A solution of either acetone or NaCl can be used to give a good indication of the column packing quality. The eluate is monitored by measuring the UV absorption at 280 nm or the conductivity and the curve can be evaluated in Evaluation. See *Performance eveluation of the column* in *AxiChrom 50*, 70 and 100 columns User Manual for more information.

The illustration below shows the *Method Outline* pane to the left and the *Phase Properties* pane of the *Column Performance Test* phase to the right.

|                         | Phase Properties Text Instructions IT                                        |
|-------------------------|------------------------------------------------------------------------------|
| Method Settings         | Column Performance Test                                                      |
|                         | Use the same flow rate as method settings                                    |
| Intelligent Packing     | Flow rate 30.0 cm/h [0.0 - 458.3]                                            |
| ▼                       | Up flow                                                                      |
| Equilibration           | Test note Packing test - Down flow                                           |
| <b>V</b>                | Sample application technique                                                 |
| Column Performance Test | O Manual loop filling                                                        |
| •                       | Sample pump loop hiling Inject sample directly onto column                   |
| Column Performance Test | Note! The sample pump will be washed with sample prior to sample application |
|                         | Sample inlet Buffer                                                          |
|                         | Sample volume 0.01 CV                                                        |
|                         | Fill loop with 0.60 ml                                                       |
|                         | Empty loop with 0.20 ml                                                      |
|                         | Elution volume 1.40 CV                                                       |

**Note:** To check if the test is run upflow or downflow, see the **Upflow** check box. If this is checked, the test is run upflow.

| Step | Action                                                                                                    |  |  |
|------|----------------------------------------------------------------------------------------------------|--|--|
|      | At both tests the flow rate is set to 30 cm/h. It is important to use a low floand to use the same flow rate if tests are repeated to get comparable resu |  |  |
| 9    | Click the <b>Save the method</b> icon.                                                                                                    |  |  |
|      |                                                                                                    |  |  |
|      | <i>Result:</i> The <i>Save As</i> dialog opens.                                                                                                    |  |  |
| 10   | In the <b>Save As</b> dialog:                                                                                                    |  |  |
|      | • Select a target folder to enable the <i>Save</i> button.                                                                                                |  |  |
|      | • Type a <i>Name</i> for the method.                                                                                                    |  |  |
|      | • Select a <i>System</i> from the list.                                                                                                    |  |  |
|      | Click the <i>Save</i> button.                                                                                                    |  |  |
|      | Result: The created method is saved in the selected folder.                                                                                               |  |  |

# Creating an Intelligent Packing method using custom media

Intelligent Packing methods may also be used for custom media. UNICORN facilitates this by providing an extended range of variables that may be modified to optimize the method. For example, it is possible to:

- Pack according to a desired Packing Factor or bed height. If selecting the latter option, the user stops the compression when the final bed height has been reached.
- Select flow conditioning with associated variables
- Specify desired adapter velocity during packing within defined range

In the *Phase Properties* pane of the *Intelligent Packing* phase, make sure that the *Custom packing settings* radio button is clicked.

The illustration below shows the *Method Outline* pane and the *Phase Properties* pane of the *Intelligent Packing* phase.

|                         | Phase Properties Text Instructions                                                                                                    |                                                                                                    |
|-------------------------|----------------------------------------------------------------------------------------------------|----------------------------------------------------------------------------------------------------|
| Method Settings         | Intelligent Packing                                                                                                    |                                                                                                    |
| Intelligent Packing     | <ul> <li>GE approved packing settings</li> <li>Custom packing settings</li> </ul>                                                                                                    | Pack by Packing Factor     Pack Factor     [1.20]     [1.00 - 1.50]     Pack to the back back back back                                                                 |
| Equilibration           | GE Approved Media                                                                                                    | Adapter velocity 50.00 cm/h [0.00 - 120.00]                                                                                                    |
| Column Performance Test |                                                                                                    | Flow conditioning           Flow rate         0.0           Time         0.00           min                                                                             |
| Column Performance Test | Selected medium: Capto Q<br>Target bed height: 20 cm<br>Estimated time until bed contact warning: 30.4 min                                                                                                    | Sturry Concentration<br>(as measured in 20 & ethanol) 41 & [41 · 80]<br>Sturry Recipe                                                                                   |
|                         | Inlet for hydraulic chamber liquid<br>Inlet A A2<br>Inlet A A2<br>Inlet | Inlet for mobile phase          Use the same inlets as in Method Settings         Inlet A       A1         Inlet B       B1       V         0.0       % B [0.0 - 100.0] |

Make the appropriate changes and save the method in the same way as for GE approved packing.

# 6 Preparing the slurry, priming and packing the column using ÄKTA avant

Follow the instructions in the *AxiChrom 50, 70 and 100 columns User Manual* to prepare the slurry, prime the column, pour slurry into the column and to pack the column. The UNICORN pages may differ slightly for ÄKTA avant 150 but the concept is the same as for ÄKTAexplorer and ÄKTApilot.

For local office contact information, visit www.gelifesciences.com/contact GE Healthcare Bio-Sciences AB Björkgatan 30 751 84 Uppsala Sweden www.gelifesciences.com/axichrom GE, imagination at work and GE monogram are trademarks of General Electric Company.

AxiChrom, ÄKTAexplorer, ÄKTApilot, ÄKTA and Drop Design are trademarks of GE Healthcare companies.

© 2010 General Electric Company – All rights reserved. First published Dec. 2010

All goods and services are sold subject to the terms and conditions of sole of the company within GE Healthcare which supplies them. A copy of these terms and conditions is available on request. Contact your local GE Healthcare representative for the most current information.

GE Healthcare Europe GmbH Munzinger Strasse 5, D-79111 Freiburg, Germany

GE Healthcare UK Limited Amersham Place, Little Chalfont, Buckinghamshire, HP7 9NA, UK

GE Healthcare Bio-Sciences Corp. 800 Centennial Avenue, P.O. Box 1327, Piscataway, NJ 08855-1327, USA

GE Healthcare Japan Corporation Sanken Bldg.3-25-1, Hyakunincho Shinjuku-ku, Tokyo 169-0073, Japan

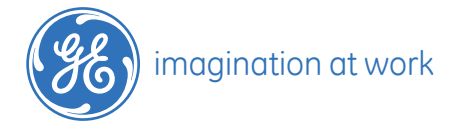